# Unify single-cell gene expression and chromatin accessibility

- Leverage Chromium Single Cell Multiome ATAC + Gene Expression from 10x Genomics for multiomic measurements from the same single cells
- Sequence paired ATAC-Seq and 3' gene expression libraries on the NovaSeq<sup>™</sup> 6000, NextSeq<sup>™</sup> 2000, NextSeq 1000, or NextSeq 550 System
- Connect single-cell transcriptome and epigenome results precisely for a holistic view of gene regulation

## illumına<sup>®</sup>

For Research Use Only. Not for use in diagnostic procedures.

## Introduction

Single-cell analysis can help tease apart heterogeneity in complex cell populations, distinguishing cell types and revealing dynamic cell states. Next-generation sequencing (NGS) enables innovative assays to examine the genome, transcriptome, epigenome, or proteome with single-cell resolution for hundreds to tens of thousands of cells. Researchers can integrate these complementary metrics into multiomic data sets for deeper understanding of cellular phenotypes.

Many multiomic approaches rely on sophisticated algorithms and inferences about correlation across modalities to connect data from separate experiments.<sup>1</sup> However, newer single-cell sequencing workflows build multiomics directly into the assay by interrogating multiple cellular features in the same cell and linking results using oligonucleotide barcodes.

This technical note outlines a protocol for simultaneous profiling of the transcriptome (using 3' gene expression) and epigenome (using ATAC-Seq; assay for transposaseaccessible chromatin with sequencing) from single cells. Precisely connecting single-cell gene expression and chromatin accessibility from the same cell can illuminate how genes are expressed and regulated across different cell types.

### Protocol overview

This single-cell multiomics experiment follows a straightforward workflow of library prep, sequencing, and analysis (Figure 1). The protocol leverages Chromium Next GEM Single Cell Multiome ATAC + Gene Expression from 10x Genomics and proven sequencing power from Illumina. Beginning with a nuclei suspension, use the Chromium Controller and reagents to generate two barcoded sequencing-ready "multiome" libraries: one single-cell ATAC-Seq library and one single-cell gene expression library.<sup>2</sup> Sequence the paired multiome libraries on an Illumina production-scale sequencing system, such as the NovaSeg 6000, NextSeg 2000, NextSeg 1000, or NextSeq 550 System. Data analysis with the Cell Ranger ARC pipeline links ATAC-Seq results and gene expression results for any individual cell using their cellular barcode. Loupe Browser software makes it easy to visualize and explore single-cell multiomic data.

#### Prepare samples

Sample preparation starts with isolating a nuclei suspension from cell culture, primary cells, or fresh or frozen tissue. The assay has been validated on various cell lines, peripheral blood mononuclear cells (PBMCs), fresh and frozen embryonic mouse brain, frozen human brain, and frozen lymph node tumor, and also can be applied to other sample types.<sup>3</sup>

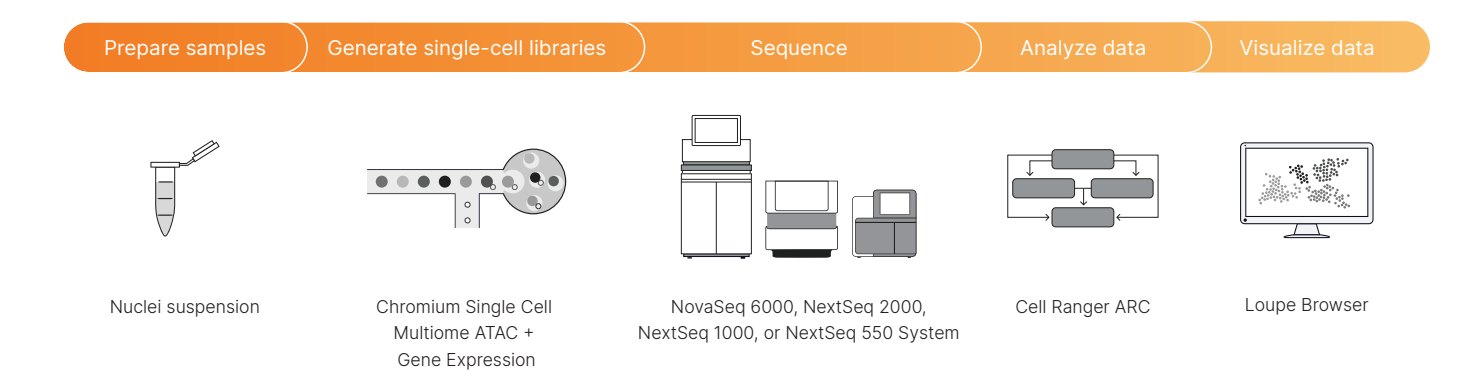

Figure 1: Workflow for a single-cell multiomic experiment—Start with a nuclei suspension, followed by microfluidic single-cell partitioning and barcoding with the Chromium Controller. Sequence the two resulting multiome libraries (one single-cell ATAC-Seq library and one single-cell gene expression library) on Illumina instruments. Analyze and visualize data using Cell Ranger ARC and Loupe Browser software.

High-quality nuclei are critical for good results. Demonstrated protocols for nuclei isolation from various sample types are available on the 10x Genomics Support website.<sup>4</sup> These demonstrated protocols contain guidelines for freezing cell suspensions and tissues, cleanup methods such as DNase treatment, removal of granulocyte cells via fluorescence-activated cell sorting (FACS), and sorting of nuclei via FACS.<sup>3</sup>

#### Generate single-cell libraries

Once nuclei are isolated, they are ready for library prep using the Chromium NextGEM Single Cell Multiome ATAC + Gene Expression kit (Figure 2).<sup>4</sup> Nuclei are treated in bulk with a hyperactive transposase enzyme to cut and insert sequencing adapters into exposed DNA.<sup>5</sup> Transposed nuclei are loaded onto a microfluidic chip and run in the Chromium Controller (10x Genomics), which partitions individual nuclei into droplets, each with a single gel bead that contains a unique barcode. The droplets, or "GEMs" (Gel bead-in-emulsion), are then incubated to attach barcodes to both mRNA and transposed DNA fragments from the same nuclei. This step links ATAC-Seq results and gene expression results.

Following this incubation, GEMs are broken and pooled fractions are recovered and purified. These fractions are taken through a pre-amplification polymerase chain

reaction (PCR) step to fill gaps and ensure maximum recovery of barcoded transposed DNA and cDNA fragments. The pre-amplified product is then used as input for both ATAC-Seq library construction and cDNA amplification for gene expression library construction.<sup>3</sup>

The resulting barcoded single-cell multiome gene expression and ATAC-Seq libraries are now ready for sequencing using Illumina NGS sequencing systems.

#### Sequence with Illumina instruments

To handle the sequencing output required for this application, we recommend sequencing the paired multiome libraries on the NovaSeq 6000, NextSeq 2000,\* NextSeq 1000,\* or NextSeq 550 System (Table 1). Read configuration is dependent on the library type (Table 2).

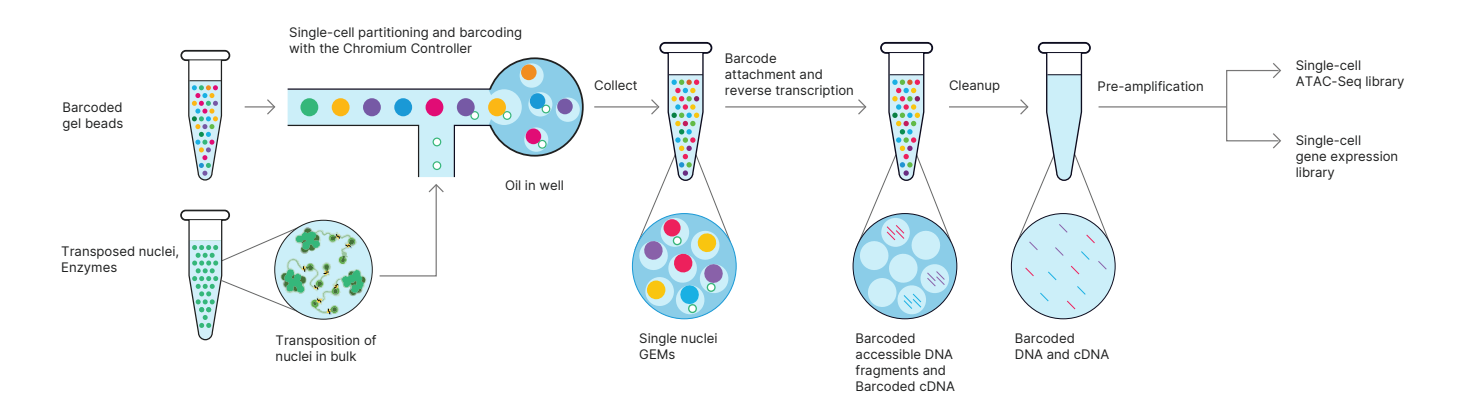

Figure 2: Generate 3' gene expression and ATAC-Seq libraries from the same cells—Starting with a single nuclei suspension, transposition is performed in bulk before individual nuclei are captured in GEMs, where DNA fragments and the 3' ends of mRNA are barcoded. GEMs are broken and pooled before cleanup, pre-amplification, and library construction. This generates two complementary libraries from each sample to link gene expression and open chromatin profiles back to the same cell with certainty.<sup>2</sup>

<sup>\*</sup> Sequencing data generated by the NextSeq 1000 System and NextSeq 2000 System should be analyzed from BCL files using Cell Ranger ARC. Analysis starting with FASTQ files generated onboard NextSeq 1000 and NextSeq 2000 Systems (Instrument Control Software v1.2.0 and below) are not compatible with Cell Ranger ARC (v1.0.1). Contact your Illumina support team for assistance and the latest information regarding compatibility with Cell Ranger ARC software.

| Library type                | Minimum read<br>pairs per nucleusª | Nuclei per<br>sample | No. of samples per run |                 |    |              |    |
|-----------------------------|------------------------------------|----------------------|------------------------|-----------------|----|--------------|----|
|                             |                                    |                      | NextSeq 550            | NextSeq 2000    |    | NovaSeq 6000 |    |
|                             |                                    |                      | High output            | P2 <sup>d</sup> | Р3 | SP           | S1 |
| Multiome 3' gene expression | 20K <sup>b</sup>                   | 5K                   | 4                      | 4               | 11 | 8            | 16 |
| Multiome ATAC-Seq           | 25K <sup>b,c</sup>                 | 5K                   | 3                      | 3               | 8  | 6            | 12 |

#### Table 1: Example sample throughput for Chromium Single Cell Multiome assay on Illumina sequencing systems

a. Minimum read recommendations courtesy of 10x Genomics.<sup>6</sup>

b. Adjust sequencing depth for the required performance or application. The sequencing saturation metric and curve in the Cell Ranger ARC run summary can be used to optimize sequencing depth for specific sample types.

c. 50K individual reads; 25K from Read 1 and 25K from Read 2.

d. P2 flow cells with the same sample throughput also available on the NextSeq 1000 System.

#### Table 2: Recommended read configuration for Chromium Single Cell Multiome libraries

|         | Multiome 3' gene expression libraries |                 |                 |             |                   | Multiome ATAC-Seq libraries |                    |                    |  |
|---------|---------------------------------------|-----------------|-----------------|-------------|-------------------|-----------------------------|--------------------|--------------------|--|
|         | Read 1                                | i7 index        | i5 index        | Read 2      | Read 1            | i7 index                    | i5 index           | Read 2             |  |
| Purpose | Cell barcode<br>and UMI               | Sample<br>index | Sample<br>index | cDNA insert | Transposed<br>DNA | Sample<br>index             | Sample<br>index    | Transposed<br>DNA  |  |
| Lengtha | 28 bp                                 | 10 bp           | 10 bp           | 90 bp       | 50 bpb            | 8 bp                        | 24 bp <sup>c</sup> | 49 bp <sup>b</sup> |  |

a. Shorter transcript reads may lead to reduced transcriptome alignment rates. Cell barcode, unique molecular identifier (UMI), and sample index reads must not be shorter than indicated. Any read can be longer than recommended. Cell Ranger ARC will automatically ignore any additional bases in cell barcode or UMI reads.

b. Sequencing length can be adjusted based on the sequencing kit used, but should not be less than 30 bp.

c. Sequencers that do not support a 24-bp i5 index read, such as the NextSeq 550 System, require a custom recipe.<sup>9</sup>

For multiome ATAC-Seq libraries the PhiX spike-in recommendation is 1%. The spike-in helps ensure appropriate sequencing diversity to assist in high-quality sequencing.<sup>6</sup> Expected sequencing metrics for the single-cell multiome gene expression library<sup>7</sup> and the single-cell multiome ATAC-Seq library<sup>8</sup> are available on the 10x Genomics Support website.

#### Custom recipe requirement for the NextSeq 550 System

Default recipes on the NextSeq 550 System<sup>†</sup> (NextSeq Control Software version 4.0.2 and earlier) do not allow i5 index lengths beyond 20 bp, so a custom recipe is required to successfully run multiome ATAC-Seq libraries on the NextSeq 550 System. While we do not support custom recipe usage in general, Illumina and 10x Genomics are collaborating to help customers that require this custom recipe to successfully run this assay.<sup>9</sup> Contact your 10x Genomics or Illumina support team for the latest information on configuring your NextSeq 550 System for use with this assay.

Recommendations also apply to the NextSeq 500 System and NextSeq 550 Dx System in RUO mode.

#### Analyze and visualize your data

Following sequencing, the Cell Ranger ARC analysis pipeline (10x Genomics) identifies open chromatin regions and simultaneously counts transcripts and peak accessibility in single cells. Since the ATAC-Seq and transcriptome measurements are on the same cell, you are able to directly link the readouts of chromatin accessibility and gene expression.

Cell Ranger ARC software also identifies clusters of cells with similar profiles. The analysis pipeline output includes QC information<sup>10</sup> and files that you can use for further analysis in Loupe Browser visualization software (10x Genomics) or third-party R or Python tools.

#### Data highlights

Linked transcriptomic and epigenomic analyses enable deep characterization of cell types and states. For example, by comparing transcription factor expression with motif accessibility in the same cell types, you can identify drivers of differential gene expression and refine regulatory networks (Figure 3).<sup>2</sup> You can also use Loupe Browser to visualize linkages between open chromatin peaks associated with nearby gene expression (Figure 4).<sup>2</sup>

### Access expert support

For sequencing Chromium Single Cell Multiome ATAC + Gene Expression libraries, the Illumina and 10x Genomics teams collaborate to ensure you are fully supported throughout the workflow. Contact 10x Genomics Support (support@10xgenomics.com) for assay and analysis questions, and Illumina Support (techsupport@illumina. com) for sequencing questions. The teams are also equipped to handle more complex issues together.

## Summary

This single-cell multiomics protocol enables simultaneous profiling of gene expression and chromatin accessibility from single cells. The unified data set can help reveal cellular mechanisms driving gene regulation, including gene expression differences in healthy and disease states.

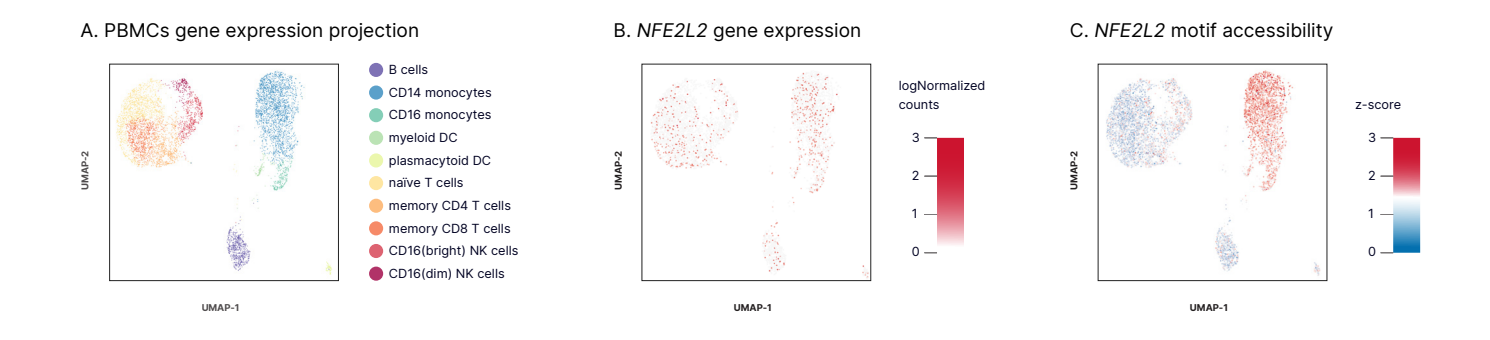

Figure 3: Complementary single-cell data for gene expression and chromatin state—Nuclei extracted from healthy PBMCs were processed using Chromium Single Cell Multiome ATAC + Gene Expression and libraries were sequenced on the NovaSeq 6000 System. (A) Cluster analysis performed on 7273 nuclei using gene expression data; cell populations annotated based on established marker genes. (B) Expression of the transcription factor *NFE2L2* is observed across cell types. (C) However, *NFE2L2* motif accessibility derived from ATAC-Seq data from the same cells is restricted to monocyte populations.<sup>2</sup>

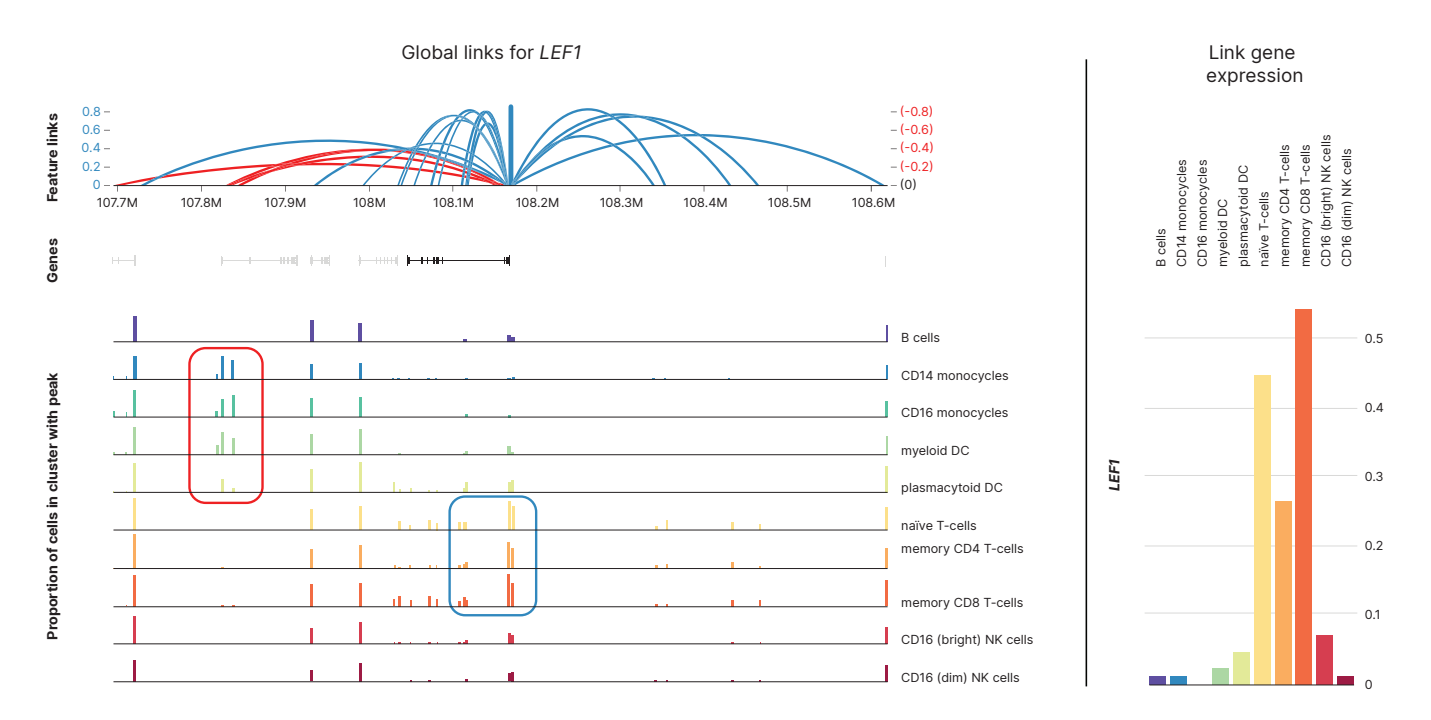

Figure 4: Identification of putative regulatory elements directly linked to a gene of interest—Global links for *LEF1* indicate open chromatin peaks that are either correlated (blue arcs) or anti-correlated (red arcs) with *LEF1* gene expression across a 1 Mb window for the same 7273 PBMC nuclei seen in Figure 3. *LEF1* expression levels and open chromatin peaks are color coded by cell type. Cell-type specific expression of *LEF1* is correlated with linked open chromatin regions near the *LEF1* promoter that are enriched specifically in naïve and memory T-cells (blue box). Cells with low *LEF1* expression, such as monocytes and myeloid dendritic cells, each have an open chromatin region several hundred kilobases away that may be repressive (red box).<sup>2</sup>

## Learn more

To learn more about single-cell techniques using Illumina sequencing platforms, and download our single-cell sequencing eBook, visit illumina.com/techniques/ sequencing/rna-sequencing/ultra-low-input-single-cell-rna-seq.html.

To learn more about Chromium Single Cell Multiome ATAC + Gene Expression, visit 10xgenomics.com/products/ single-cell-multiome-atac-plus-gene-expression.

## References

- Stuart T, Butler A, Hoffman P, et al. Comprehensive Integration of Single-Cell Data. *Cell*. 2019;177(7):1888-1902.e21. doi:10.1016/j.cell.2019.05.031
- 2. 10x Genomics. Simultaneous profiling of the transcriptome and epigenome from the same cell. Accessed February 25, 2021.
- 10x Genomics. Single Cell Multiome ATAC + Gene Expression Support. Accessed February 25, 2021. support.10xgenomics. com/single-cell-multiome-atac-gex.
- 10x Genomics. Single Cell Multiome ATAC + Gene Expression Sample Prep Demonstrated Protocols. Accessed February 25, 2021. support.10xgenomics.com/single-cell-multiome-atacgex/sample-prep.
- Buenrostro J, Wu B, Chang H, Greenleaf W. ATAC-seq: a method for assaying chromatin accessibility genome-wide. *Curr Protoc Mol Biol.* 2015;109:21.29.1-21.29-9. doi:10.1002/0471142727.mb2129s109
- 6. 10x Genomics. Sequencing Requirements for Single Cell Multiome ATAC + Gene Expression. Accessed February 25, 2021.
- 10x Genomics. Sequencing Metrics & Base Composition of Single Cell 3' v3.1 Dual Index Libraries. Accessed February 25, 2021.
- 8. 10x Genomics. Sequencing Metrics & Base Composition of Single Cell Multiome ATAC Libraries. Accessed February 25, 2021.
- 10x Genomics. Why do I need a custom recipe when sequencing Multiome ATAC libraries on the NextSeq? Accessed February 25, 2021.
- 10x Genomics. Interpreting Cell Ranger ARC Web Summary Files for Single Cell Multiome ATAC + Gene Expression Assay. Accessed February 25, 2021.

## illumina®

1.800.809.4566 toll-free (US) | +1.858.202.4566 tel techsupport@illumina.com | www.illumina.com

© 2021 Illumina, Inc. All rights reserved. All trademarks are the property of Illumina, Inc. or their respective owners. For specific trademark information, see www.illumina.com/company/legal.html. M-AMR-00006